For more details see the GeolP Redirect extension page.

### **Guide for GeoIP Redirect**

With **GeoIP Redirect** extension, you can automatically identify customers' location and offer them a proper content: e.g. currency and language. Redirect customers to any relevant information, considering their place of residence.

#### **GeoIP Database Installation**

The module requires GeoIP database to be installed in order to detect users' location. Please go to **System**  $\rightarrow$  **Configuration**  $\rightarrow$  **Amasty Extensions**  $\rightarrow$  **Geo IP Data**.

| Geo Ip Data         |                                                                                                    |              | Save Config |
|---------------------|----------------------------------------------------------------------------------------------------|--------------|-------------|
| Download and Import |                                                                                                    |              | ٥           |
|                     | Download and Import                                                                                                    | [STORE VIEW] |             |
|                     | Last Imported: 2019-04-01 07:56:05                                                                                                    |              |             |
|                     | Download Import                                                                                                    | Completed    |             |
| Import              |                                                                                                    |              | ٥           |
|                     | Import<br>Last Imported:<br>var/amasty/geoip/GeoLite2-City-Blocks-IPv4.csv<br>var/amasty/geoip/GeoLite2-City-Blocks-IPv6.csv<br>var/amasty/geoip/GeoLite2-City-Locations-en.csv | [STORE VIEW] |             |
|                     | Import Completed                                                                                                    |              |             |

Databases are required for the correct work of the Geo IP Redirect module. Also you need to install php bcmath or gmp extension on your server.

You can get the databases automatically or import your own data.

Hit the **Download and Import** button to make the extension download the updated CSV dump file and import it into your database automatically.

To import the files from your own source, use the **Import** option. Path to the files should look like this

#### <u>a</u>masty

(the part 'var/amasty' should be replaced with your folders' names):

var/amasty/geoip/GeoLite2-City-Blocks-IPv4.csv var/amasty/geoip/GeoLite2-City-Blocks-IPv6.csv var/amasty/geoip/GeoLite2-City-Locations-en.csv

In the Import section, the **Import** button is grayed out by default. It will be available right after you upload the CSV files. The red error notification will switch to green success notification when the import is completed.

If you face any issues when importing the database, please take a look at this section to find the solution.

#### **GeoIP Redirect settings**

#### General

To enable GeoIP Redirect extension, go to **System**  $\rightarrow$  **Configuration**  $\rightarrow$  **Amasty Extensions**  $\rightarrow$  **GeoIP Redirect** and set up *Yes* in this field.

| General               |                                                         |   |              | ٢ |
|-----------------------|---------------------------------------------------------|---|--------------|---|
| Enable GeoIP Redirect | Yes                                                     | T | [STORE VIEW] |   |
|                       | <ul> <li>General setting affecting all rules</li> </ul> |   |              |   |
|                       | General setting allecting all fulles                    |   |              |   |

#### Restriction

| Restriction    |                              |   | ٢        |
|----------------|------------------------------|---|----------|
|                |                              |   |          |
| Apply Logic To | Specified URLs               | • | [GLOBAL] |
|                | All Except Specified URLs    |   |          |
|                | Specified URLs               |   | [GLOBAL] |
|                | Redirect From Home Page Only |   |          |

Choose which URLs you want to redirect and select appropriate option in the dropdown.

You can redirect all URLs with exceptions, only specified URLs or only from home page.

- All Except Specified URLs. Specify exceptions in the Excepted URLs field.
- Specified URLs. Specify URL's for redirection in the Accepted URLs field.
- Redirect From Home Page Only. This way the redirection will proceed only from the home page.

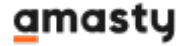

about-us [GLOBAL] blog

Please specify relative URLs (like *about-us*). Each URL on a separate line. Note: URLs are excluded by partial occurrence. If you specify *blog*, all URLs containing *blog* will be excluded

| User Agents to Ignore     | googlebot, yahoo, msnbot                                                                             | [GLOBAL] |
|---------------------------|----------------------------------------------------------------------------------------------------|----------|
| Ip to Ignore              | 10.11.101.100<br>10.11.201.100<br>172.20.120.141<br>172.20.120.212                                   | [GLOBAL] |
| First visit redirect only | Yes ▼<br>▲ Warning! If you select "No" visitors will be not able to<br>change Store View / currency. | [GLOBAL] |
| Redirect Between Websites | Yes 🔻                                                                                                | [GLOBAL] |

**User Agents to Ignore** Indicate which user agents you want to ignore. Popular search engines are ignored by default (e.g. *googlebot, yahoo, msnbot*)

#### **Country to Store View Redirect**

To enable redirect to particular Store View according to user's country set up Yes in this field.

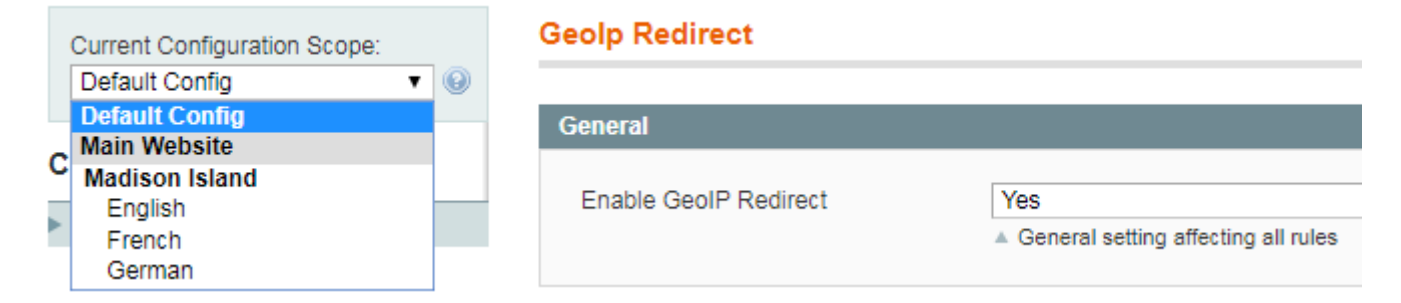

#### **Country to Currency Switch**

- Enable Country -> Currency. To automatically switch currency according to user's location set up Yes in this field.
- Select required **Currency Mapping** for necessary countries.

| Country to Currency Switch  |                                      | ٥        |
|-----------------------------|--------------------------------------|----------|
| Enable Country> Currency    | Yes 🔻                                | [GLOBAL] |
| Country to Currency Mapping | Country Currency                     | [STORE   |
|                             | Canada 💌 Canadian Dollar 💌 🙁 Delete  | VIEW]    |
|                             | United States 💌 US Dollar 💌 🙁 Delete |          |
|                             | Mexico   Mexican Peso                |          |
|                             | O Add                                |          |

This is an example for a US online store, which works with Canada and Mexico.

#### **Country to URL Redirect**

**Enable Country -> URL**. To redirect to particular URL according to user's country, set up *Yes* in this field. Select required **URL Mapping** for each country.

| Country to URL Redirect |                    |   |                |            | ٥ |
|-------------------------|--------------------|---|----------------|------------|---|
| Enable Country> URL     | Yes 🔻              |   |                | ]          |   |
| Country to URL Mapping  | Country            |   | Url            |            |   |
|                         | Hungary<br>Iceland | • | en.example.com | (8) Delete |   |
|                         | India              |   |                |            |   |
|                         | Indonesia          | - |                |            |   |
|                         |                    |   |                | 🔂 Add      |   |

#### How it works

E.g. users with US IP addresses will see US Dollar as a currency.

7/8

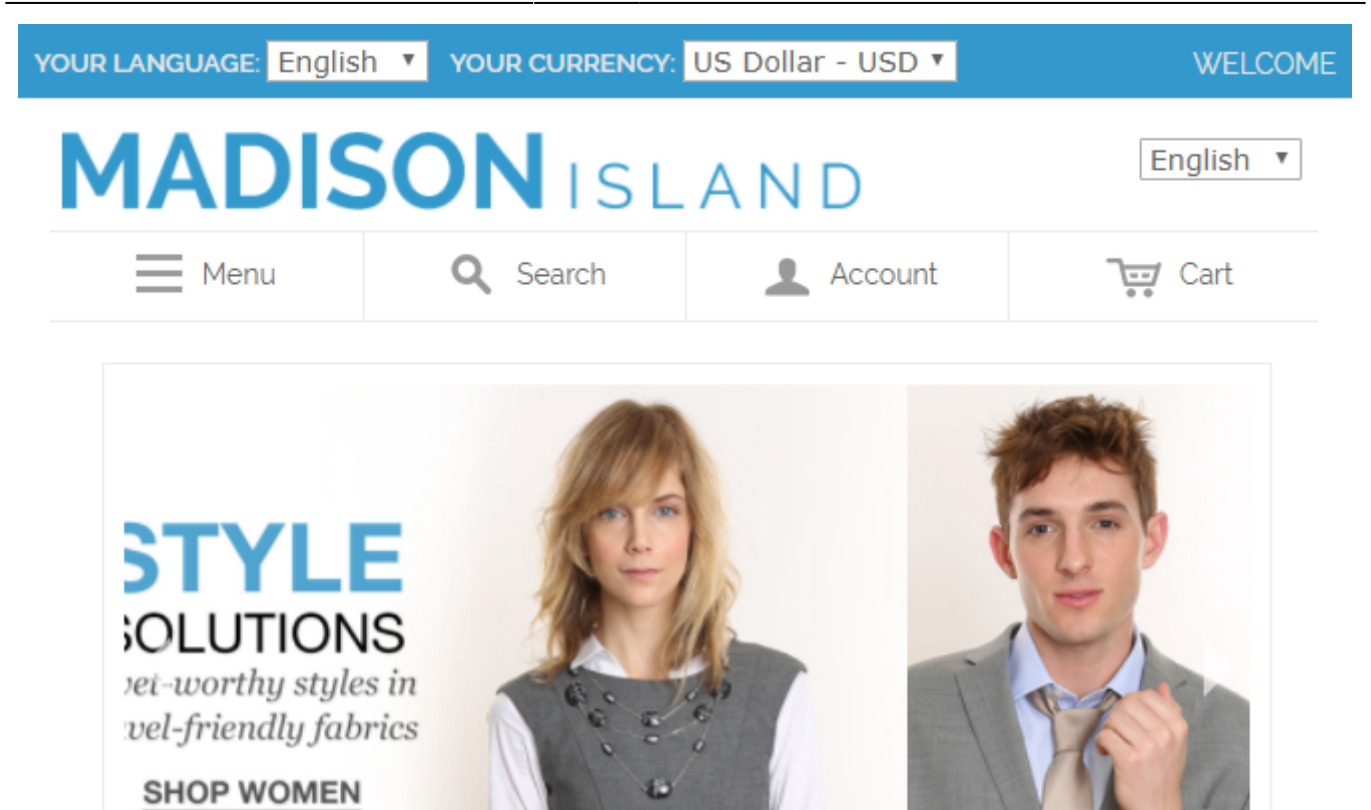

## HOME & DECOR FOR ALL YOUR SPACES

#### Troubleshooting

Sometimes, it is unable to complete the database import due to execution time limit of PHP scripts. You can avoid this error by increasing the maximum execution time for your PHP scripts.

You need to set the **max\_execution\_time** to the number of seconds that all your scripts are allowed to run in your PHP's configuration file. The file location may differ from system to system but in general you need to find the **PHP.INI** file and modify it.

We need to set the value to 18000.

For example:

```
; Maximum execution time of each script, in seconds
; http://php.net/max-execution-time
; Note: This directive is hardcoded to 0 for the CLI SAPI
max_execution_time = 18000
```

Setting the value to 0 means there's no time limit.

You'll have to restart your web server for this solution to work.

From: https://amasty.com/docs/ - Amasty Extensions FAQ

Permanent link: https://amasty.com/docs/doku.php?id=magento\_1:geoip\_redirect

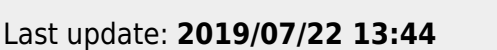

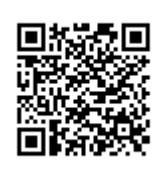